## **Instructions for Ordering Staff Parking Permit**

- 1. Access the new parking permit website
  - a. Log in to your MyCOM Portal and click "Parking Permits" under Other Services And Resources

## Other Services And Resources

Emergency Handbook
 COM Bookstore
 Holiday Schedule
 Libraries
 Parking Permits

iological Services

- Select your desired parking permit only the permit that you are eligible for with your M00# will be visible
- 3. Enter your vehicle information
  - a. There is no limit to how many vehicles can be saved in your account, but only two vehicles can be active at once. If you drive a third vehicle to campus, you need to remember to change your account to reflect that vehicle as active.

| Add Ve                       | ehicle for Jessica Shahi 🛛 🕹 | Checkout                                                                                                    |
|------------------------------|------------------------------|----------------------------------------------------------------------------------------------------|
| *License<br>Plate<br>& State |                              | 1. Shopping Cart         2. Additional Info         3. Shipping / Billing         4. Review         5. Complete                                                                                                    |
| *Year                        | [SELECT] V                   | Permit information.<br>Please select a vehicle for each permit.                                                                                                    |
| *Color                       | [SELECT] V                   | If you do not have any vehicles on record, you will need to select "Add New Vehicle" to link one to your permit.                                                                                                    |
| *Make<br>*Model              | [SELECT] V                   | Student - Community Ed Fall 1 & 2 2022 Vehicle: Vehicle: SELECT] [ Add New Vehicle ]                                                                                                    |
| *Type                        | [SELECT] V                   | Construction       2020 Red Kia Forte GT (IPARQ201, KS )         2020 Red Kia Forte GT (IPARQ201, KS )       2021 White Kia Optima (KIA 2021, IA )         Construction       2019 Silver Saturn ( 6ADP171, CA )         2021 White Kia Optima (KIA 2021, IA )       2021 White Kia Optima (KIA 2021, IA ) |
| Owner?                       | [SELECT] V                   |                                                                                                    |

- 4. Review your order staff parking permits will remain free of charge
- Confirm your order you will receive a confirmation number. You will <u>not</u> receive a print out or physical parking permit. Your permit will be virtual and is associated with your vehicles license plate. This virtual parking permit will be valid until October1, 2024.